Instrucciones para ejecutar la aplicación **Contenedores** en el **emulador de Android Studio**:

- Descomprimir "Contenedores.zip" y abrir Android Studio. Este archivo .zip es el proyecto, exportado a un fichero comprimido que ha sido creado desde el menú File - Export To Zip File.
- Abrir el proyecto ubicado en el directorio descomprimido "Contenedores" desde File - Open.
- 3. Si en **Tools AVD Manager** no aparece ningún dispositivo, hay que crear una tablet de 10,1" WXGA. Emplear la versión Nougat 7.0 (API level 24) de sistema operativo Android.
- 4. Lanzar la app desde este dispositivo virtual.

Instrucciones para ejecutar la aplicación **Contenedores** en un **dispositivo a través de** Android Studio:

- 1. Activar en el dispositivo las **Opciones de desarrollador**.
- 2. Activar en el dispositivo la **Depuración de USB**.
- 3. Abrir Android Studio y esperar a que reconozca nuestro terminal. Hay que estar pendiente del dispositivo por si aparece mensaje solicitando permisos para aceptarlos.
- 4. Seleccionar en Android Studio nuestro dispositivo de la lista de los disponibles y ejecutar la *app*.

Instrucciones para ejecutar la aplicación **Contenedores** en un **dispositivo a través del fichero apk**:

1. Enviar el archivo Contenedores.apk proporcionado en los entregables (en el directorio /app/release) al dispositivo en el que se desea instalar. Buscar el fichero en el directorio destino y ejecutarlo para su instalación.